# <u>Creating a Transcript/Enrollment Verification Parchment Account as a Former Student,</u> <u>College in High School/Outlier Student</u>

#### Overview

With the University's Transcript/Enrollment Verification Ordering Service students can securely request and pay for services including official PDF e-Transcripts. This document describes how Former, College in High School, and Outlier students create an account to securely order these documents online.

**Note for Former Students**: If you have an <u>active</u> University Computing Account, you can access this service through the Academic Resources community on My Pitt (my.pitt.edu) as well as through the University Registrar Office <u>website</u> using the "Current Student/Graduated in spring of 2015 - present section". You do not need to create a Transcript/Enrollment Verification Ordering Service Account. Refer to "<u>How to Order a Transcript/Enrollment</u> <u>Verification as a Current Student</u>" for instructions. If you graduated before Spring 2015, please continue with this document.

**Note for College in High School Students**: If you have just completed your classes for the current school year, your school has until the end of June to send your grades to be posted on your transcript. If you are placing an order before that date please select *"Hold for Grades"* on processing time. The order will be processed as soon as your grades are posted.

#### **Create an Account**

To create a Transcript/Enrollment Verification Parchment Account:

 Go to <u>https://www.registrar.pitt.edu/students/transcriptsverifications</u>, read the information on this Web page, then under the "I am a former student/ graduated before spring 2015, College in High School, or Outlier student" header, click the Order Transcript or Order Enrollment Verification button.

## **Order Online**

I am a former student / graduated before spring 2015, College in High School, or Outlier student:

ORDER TRANSCRIPT

ORDER ENROLLMENT VERIFICATION

I am a current student / graduated in spring 2015 - present:

**ORDER TRANSCRIPT** 

ORDER ENROLLMENT VERIFICATION

2. This will navigate you to the University of Pittsburgh's Parchment Ordering Service landing page. From here, read the information on this page, enter the email address you would like associated with your account, and select **Continue.** 

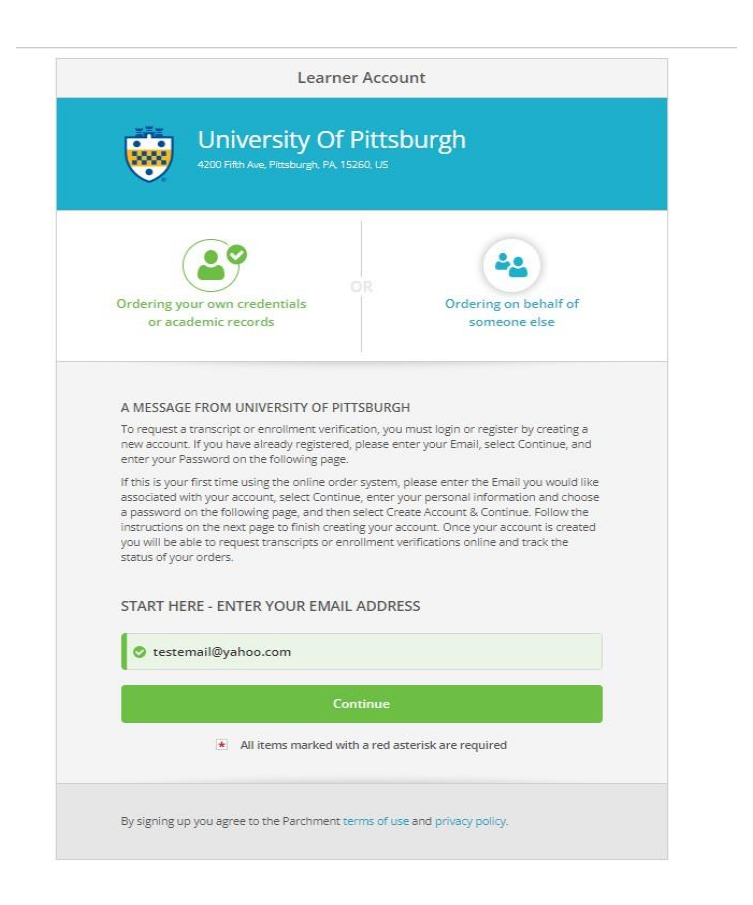

3. An online registration form with several questions is displayed. Follow all onscreen instructions and fill out each field of the form. Choose a password for your account, and then select **Create Account & Continue.** 

Please be sure to enter data for all of the **\*Required Information** fields.

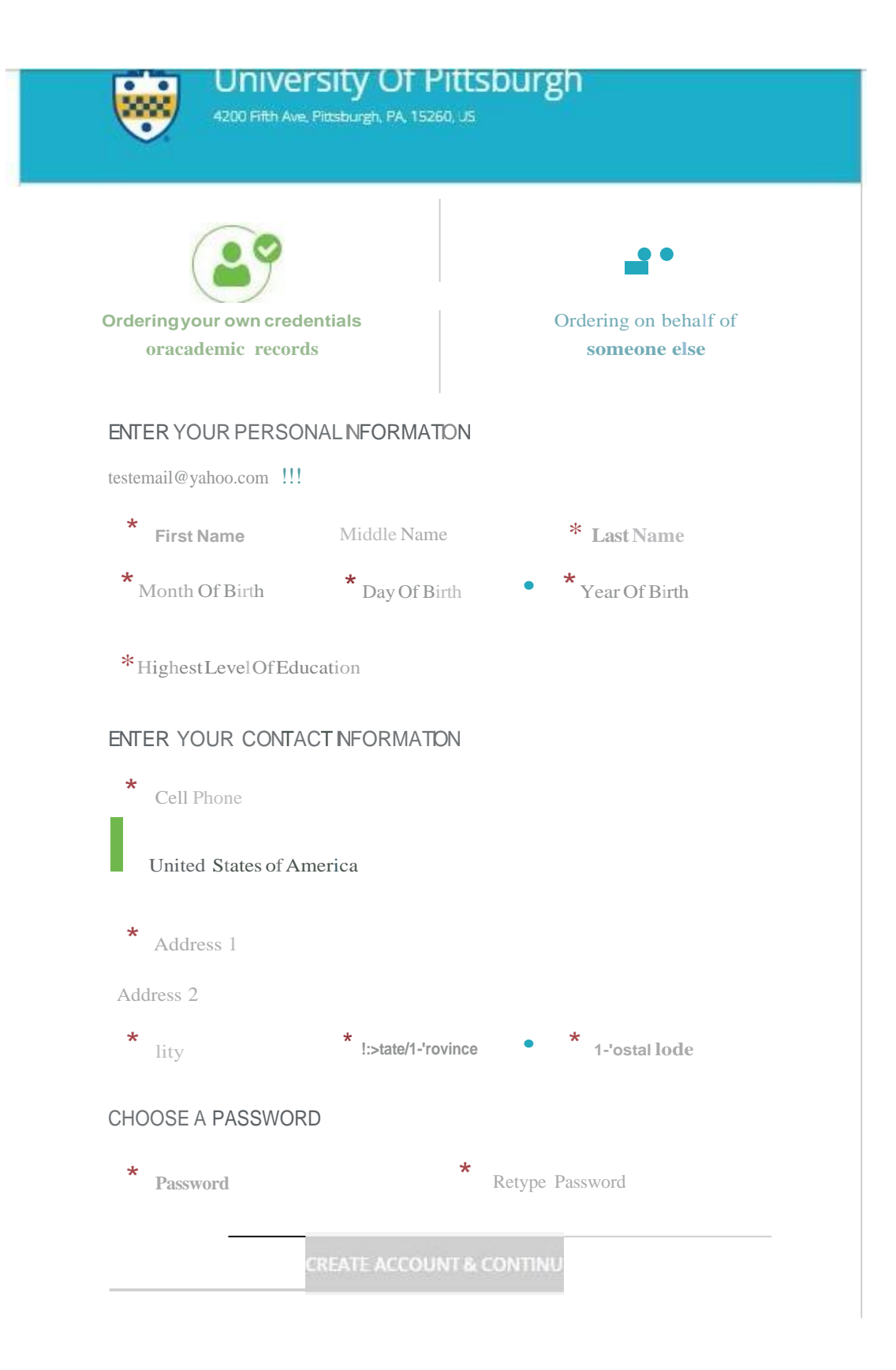

4. A confirmation code will be sent to the email address you are using to create your account. Check your email, and enter the confirmation code you receive in the text box. Then hit Submit.

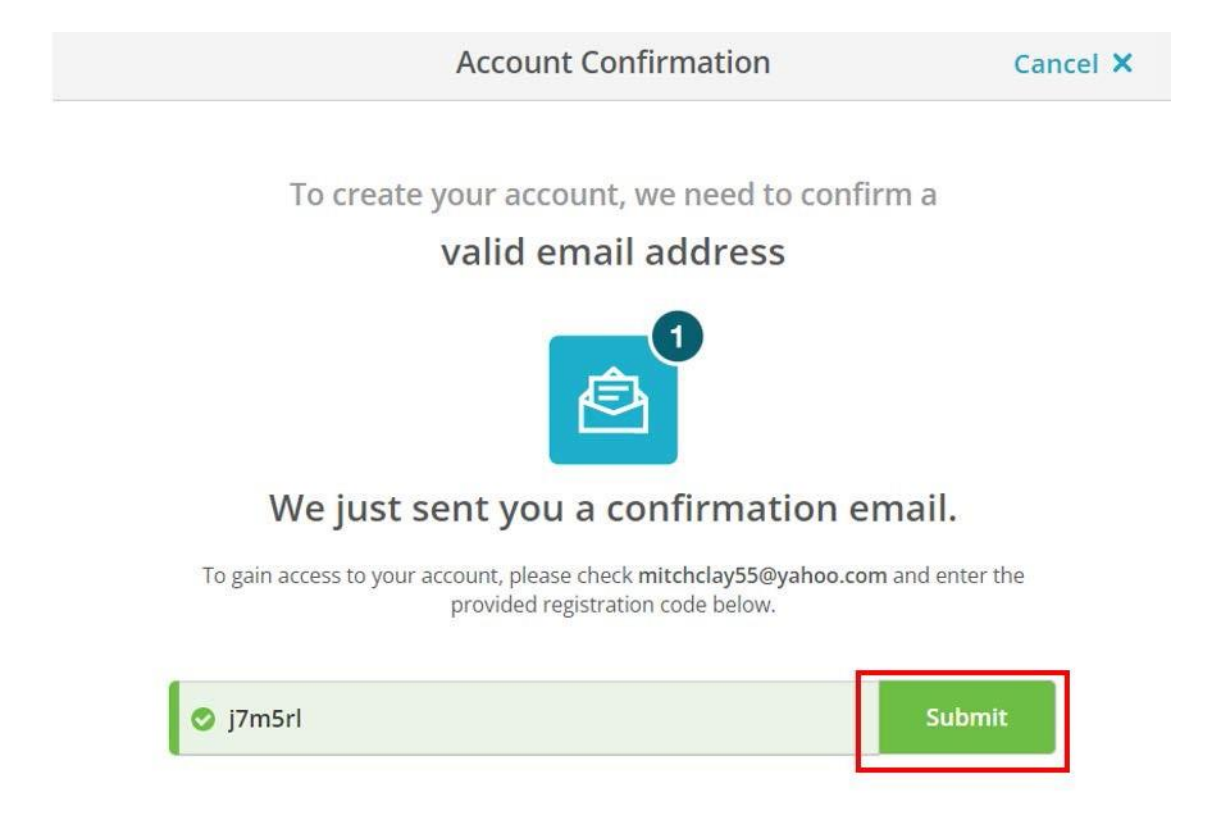

Alternatively, you may hit Verify Your Email from the link in the email you receive.

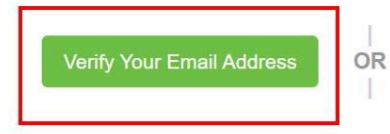

Enter Your Verification Code: j7m5rl 5. You will then complete an Enrollment Information Form. Please be sure to enter data for all the **\*Required Information** fields. Select **COMPLETE MY REGISTRATION.**.

| NAME<br>DOB         Some additional information related to your enrollment is required below.         Some additional information related to your enrollment is required below.         Viversity of Pittsburgh-Pittsburgh Campus<br>would like you to provide the following information:         * Are you currently enrolled?         Yes, currently attending         * What was your first year of attendance?         * What was your first year of attendance?         * University of attendance?         * Doub Likes on a comparison         * Your Student ID Number         * Your Student ID Number         * Your Student ID Number         * Oppoint Likes on a comparison         * Please verify your name while attending                                                                                                    | Some additional information related to y University of Pittsburgh would like you to provide the followit Are you currently enrolled?                                                                                                    | our enrollment is req<br>Pittsburgh Camp<br>ng information: | uired below.    |
|----------------------------------------------------------------------------------------------------|----------------------------------------------------------------------------------------------------|-------------------------------------------------------------|-----------------|
| Some additional information related to your enrollment is required below.                                                                                                    | Some additional information related to y University of Pittsburgh would like you to provide the follow Are you currently enrolled?                                                                                                    | our enrollment is req<br>Pittsburgh Camp<br>ng information: | uired below.    |
| Viniversity of Pittsburgh-Pittsburgh Campus vould like you to provide the following information:  Are you currently enrolled?  Yes, currently attending  What was your first year of attendance?  Kine you student ID Number  Vour Student ID Number Vour Student ID Number Vour student ID Number Vour Student ID Number Vour student ID Number Vour s | University of Pittsburgh<br>would like you to provide the followi<br>* Are you currently enrolled?                                                                                                    | Pittsburgh Camp                                             | us              |
| Yes, currently attending    What was your first year of attendance?    Expected Graduation/Leave Year   2018  2018  2018   Your Student ID Number   Your last 4 SSN Don't Have One?  1234567  Please verify your name while attending                                                                                                    | Construction of the second second s |                                                             |                 |
| 2018     2023     Your Student ID Number     Your last 4 SSN     Don't Have One?     1234567     0000      Please verify your name while attending                                                                                                    | Yes, currently attending     *     What was your first year of attendance?                                                                                                    | * Expected Graduation                                       | v/Leave Year    |
| Your Student ID Number     Your last 4 SSN     Don't Have One?     1234567     O000      Please verify your name while attending                                                                                                    | O 2018                                                                                                    | O 2023                                                      |                 |
| Please verify your name while attending                                                                                                    | Your Student ID Number                                                                                                    | Your last 4 SSN                                             | Don't Have One? |
|                                                                                                    | Please verify your name while attending                                                                                                    |                                                             |                 |
|                                                                                                    |                                                                                                    |                                                             |                 |
|                                                                                                    |                                                                                                    |                                                             |                 |

\*If you are not currently enrolled, Your Student ID Number is not a required field. If you are not currently enrolled and do not know your Student ID Number, please leave it blank.

 To place an order after account creation, click the document that you would like to place an order for and follow the instructions on the page: Enrollment Verification – Mail, Enrollment Verification – Electronic, eTranscript, or Paper Transcript – Mailed

### Get Help

The Technology Help Desk at 412 624-**HELP** [4357] is available 24 hours a day, seven days a week to answer your technology related questions. Questions can also be submitted via the Web**at technology.pitt.edu**